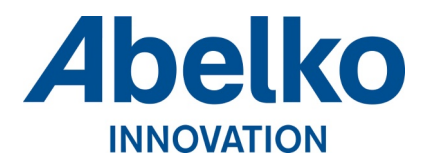

Version 1 Datum 2024-11-25 Sida 1 (2)

# Snabbstartsguide för IMSE UltraGO Grafisk Operatörspanel

Användarnamn: user Lösenord:

secret

### Startsideinställning:

- · Svep sakta från överkant med ett finger.
- Klicka på menyn med tre horisontella streck ovanpå varandra längst upp till höger.
- Klicka på "Inställningar".
- Klicka på "Startsida" i vänsterkolumnen.
- Ställ in startsidan manuellt eller välj bland befintliga bokmärken:
  - · UltraBase Internal (ultrabase.internal) kan ställas in för namnuppslag som namnserver i nätverket pekar mot godtycklig IP-adress.
  - UltraBase Ethernet (ultrabase.ethernet) pekar på 10.0.48.94, den fabriksinställda IP-adressen för "Ethernet"-porten.
  - · UltraBase Local PC (ultrabase.localpc) pekar på 192.168.142.1, den IPadress som används när man ansluter till "Local PC"-porten.
- Svep sakta från överkant med ett finger och stäng inställningsfliken.

#### Nätverksinställning:

- Svep sakta från överkant med ett finger.
- Minimera Firefox-fönstret genom att klicka på den bortersta nedåtpilen uppe till höger.
- Klicka på nätverksikonen nere till höger.
- Klicka på den trådbundna anslutningen och sedan på "Anpassa...".
- Klicka på "IPv4"-fliken.
- Välj "Automatisk" eller "Manuell" i "Metod"-menyn.
- Om "Manuell" metod väljs:
  - Fyll i IP-adress, nätmask, och förmedlingsnod (om möjligt) i tabellen.
- Klicka på "Verkställ".

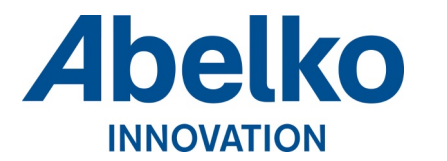

Version 1 Datum 2024-11-25 Sida 2 (2)

# Systemuppdatering:

- Svep sakta från överkant med ett finger.
- Minimera Firefox-fönstret genom att klicka på den bortersta nedåtpilen uppe till höger.
- Klicka på uppdateringsikonen nere till höger.
- Klicka på "Tillämpa".
- Följ instruktionerna på skärmen.

## Systemåterställning:

- Svep sakta från överkant med ett finger.
- Minimera Firefox-fönstret genom att klicka på den bortersta nedåtpilen uppe till höger.
- Klicka på menyikonen nere till vänster.
- Klicka på "System".
- Klicka på "Timeshift" långt ner i listan i högerkolumnen.
- Välj tidpunkt att återställa till:
  - Den första återställningspunkten med "O" i taggkolumnen går tillbaka till fabriksinställningar.
  - Övriga återställningspunkter är tagna månadsvis sex månader bakåt i tiden.
- Klicka på "Återställ".
- Klicka på "Uppdatera" och sedan "Alternativ för starthanterare (Avancerat)".
- Bocka i "Uppdatera initramfs".
- Klicka på "Stäng" och sedan "Nästa".
- En sammanfattning visas efter bearbetning och åtgärden godkänns genom att klicka på "**Nästa**" tills återställningen påbörjas.
- Enheten startar om efter återställning till vald punkt.